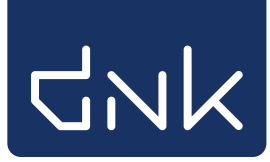

## Boeken koppelen op school

Tip: voorzie de boeken vóóraf van een barcode om snel te kunnen koppelen. Bekijk hiervoor de handleiding 'Barcode-etiketten printen'.

- Start de cliënt van school of mediatheek (log in met de toegangscode voor koppelen).
- Ga naar 'Exemplaren' en vervolgens 'Koppelen':

|   | <u>E</u> xemplaren                | <u>T</u> itels | Reserve |  |  |  |
|---|-----------------------------------|----------------|---------|--|--|--|
|   | <u>A</u> anvragen                 |                | •       |  |  |  |
|   | <u>T</u> ijdelijke exemplaren 🔹 🕨 |                |         |  |  |  |
|   | Inzien                            |                |         |  |  |  |
|   | <u>Z</u> oeken                    |                |         |  |  |  |
|   | <u>K</u> oppelen                  | ß              |         |  |  |  |
|   | <u>N</u> BD/MEU/etc. Koppelen     |                |         |  |  |  |
|   | <u>A</u> fschrijven               |                |         |  |  |  |
|   | <u>H</u> erloceren                |                |         |  |  |  |
| ~ | Etiketten                         |                | L.      |  |  |  |

Het volgende scherm wordt geopend:

| 🗒 Koppel          | en 📰        |                             |         |             |                           |   |
|-------------------|-------------|-----------------------------|---------|-------------|---------------------------|---|
| Scan Bestel       | nr of ISBN  | 9789089673275               | 1       | Koppelen    | ◉ <u>Z</u> onder factuur  |   |
|                   | of          | Zoek titel in cat           |         |             | ⊖ Met <u>f</u> actuur     |   |
|                   | 01          | ZOEK titel III <u>c</u> ata | alogus  | Leverancier |                           | • |
| Titel             |             |                             |         |             |                           |   |
|                   |             |                             |         |             |                           |   |
|                   |             |                             |         |             |                           |   |
| <u>V</u> estiging | 3487 - CBS  | De Wingerd                  | •       | Exem.Pri    | is € 0,00                 |   |
| Eigenaar          | 3487 - CBS  | De Wingerd                  | •       | Volume      |                           |   |
| Typering          |             |                             |         | Bijlage     |                           |   |
| Materiaal         |             |                             |         | Opbergni    | r 📃                       |   |
| Stat.cat          | ·           |                             |         | Leenrech    | it                        |   |
| Kast              |             |                             | •       | Min.Leeft   |                           |   |
| Leeftijd          |             |                             |         | Alg.blok    |                           |   |
| Taal/AVI          |             |                             |         | Res.blok    |                           |   |
| Plts.0pm          |             |                             |         | Ter inzag   | je 🗆                      |   |
| Hoofdwrd          |             |                             |         | Bijz.Coll.  |                           |   |
| Volgnr            |             | Periode                     |         | Bindwijze   | e                         |   |
| Opmerking         |             |                             |         |             | □ Transport <u>b</u> on   |   |
|                   | 🗆 Toon in   | plaatsing 🛛 Balie           | melding |             | □ <u>R</u> ugetiket       |   |
|                   | 🗆 Niet tell | en als aanschaf (R          | CB)     |             | 🗆 Barcod <u>e</u> -etiket |   |

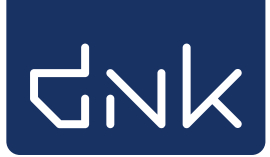

Scan de barcode van het ISBN (achterop het boek).

Tip: Zorg dat de cursor knippert in het vak 'Scan bestelnr of ISBN' staat [1]

De titelgegevens worden direct opgehaald en het boek wordt in de juiste kast geplaatst.

(is een boek niet te vinden via het ISBN-nr. zie dan de handleiding "Onbekende boeken koppelen".

| Koppelen                                                                                                    |                                                                                                    |                                                                    |                          |                   |
|----------------------------------------------------------------------------------------------------|----------------------------------------------------------------------------------------------------|--------------------------------------------------------------------|--------------------------|-------------------|
| 1238426 Koppelen of Zoek titel in catalogus Leverancier                                                                                                    | ⊇ Zonder factuur<br>) Met factuur<br>▼                                                                                                    |                                                                    |                          |                   |
| Titel <b>Alfabet</b><br>Dematons, Charlotte                                                                                                    |                                                                                                    |                                                                    |                          | Koppelmethode [1] |
| Yestiging       3487 - CBS De Wingerd       ▼         Eigenaar       3487 - CBS De Wingerd       ▼         Typering       4 - Jeugd Fictie       ▼         Materiaal       V - Verhalend Jeugdboek       ▼         Stat.cat       Scat. 3009.AK (Zonder gouro)       ▼         Kast       EAK - Prentenboeken       ▼         Leeftijd       AK       ▼         Taal/AVI       ●       ●         Plts.Opm       Letters en woorden       ●         Hoofdwrd       DEMA       ●         Opmerking       ●       ●         Øron in plaatsing       Baliemelding       ♥         Øron in plaatsing       Baliemelding       ♥ | Exem.Prijs € 0,00<br>Volume 1<br>Bijlage ♥<br>Opbergnr<br>Leenrecht ♥<br>Min.Leeft 0<br>Alg.blok ♥<br>Res.blok 0 • Geen ♥<br>Ter inzage Bijz.Coll. ♥<br>Bindwijze ♥<br>Bindwijze ♥<br>Bindwijze ♥<br>Bindwijze ♥ | Factuurnr<br>Factuurnrijs € €<br>Leverancier<br>Bestehnr<br>Budget | 3,00<br>                 |                   |
| Barcode                                                                                                    |                                                                                                    | <u>K</u> oppel dit exemplaar                                       | <u>S</u> nelkoppelen aan |                   |
|                                                                                                    |                                                                                                    | <u>D</u> etail Exempl.                                             | Volgende <u>T</u> itel   | Quit              |

Tip: Zorg dat de cursor knippert in het vak 'Barcode'. [1] Scan nu (het eerder opgeplakte) barcode-etiket op het boek. Klik op 'Koppel dit exemplaar' [2] Klik daarna op 'Volgende Titel' en ga verder met het volgende boek [3]

NOTE: Als het barcode venster uit 3 delen bestaat dan is er een onjuiste koppelmethode ingesteld. Zie de instructie "Koppelmethode aanpassen" om de juiste methode in te stellen.

| Koppelen       1238426       of       Zoek titel in catalogus       Leverancier                                                                                                    | ● Zonder factuur<br>) Met factuur<br>↓                                                                                                    |
|----------------------------------------------------------------------------------------------------|----------------------------------------------------------------------------------------------------|
| Titel Alfabet Dematons, Charlotte                                                                                                    | Koppelmethode [1                                                                                                    |
| Yestiging       3487 - CBS De Wingerd         Eigenaar       3487 - CBS De Wingerd         Typering       4 - Jeugd Fictie         Materiaal       V - Verhalend Jeugdboek         Stat.cat       (Scat: 3099-AK (Zonder genre)         Kast       EAK - Prentenboeken         Leeftijd       AK         Taal/AVI | Exem.Prijs € 0,00   Volume 1   Bijlage    Opbergnr    Leenrecht    Min.Leef    Ø    Alg.blok    O - Geen    Bijlz.Coll.    Bindwijze    Bindwijze    B |
| Barcode                                                                                                    | Koppel dit exemplaar         Snelkoppelen aan           Det dit boompil         Volgende Titel         Quit                                                                                                    |

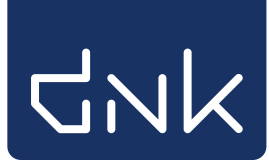

NOTE: gekoppelde boeken zijn niet meteen terug te vinden in de SchoolWise-portal, maar na 2 à 3 uur zijn ze wel op te vragen via de zoekmachine. De volgende dag zijn ze ook via de catalogus en 'Kijk in de kast' terug te vinden.

Het is mogelijk dat er na het scannen van de ISBN-barcode geen titel wordt gevonden. De titel is dan niet (meer) aanwezig in de Wise-catalogus.

In dat geval zijn de volgende oplossingen mogelijk:

- Wanneer het oude boeken betreft: schrijf deze bij voorkeur af.
- Volg de handleiding 'Ontbrekende boeken koppelen in schoolWise'

NOTE: het is mogelijk dat het koppelscherm roze gekleurd is. Dit betekent dat er een titel gevonden is waaraan nog geen exemplaren gekoppeld zijn. Dit is geen probleem; koppel het exemplaar op de hiervoor beschreven wijze. Het exemplaar zal normaal in de catalogus en portal verschijnen.

| C Koppel exemplaar          |             |                                                         |    | d' 2' 🗵            |
|-----------------------------|-------------|---------------------------------------------------------|----|--------------------|
| 393251                      | Koppelen    | <ul> <li>Zonder factuur</li> <li>Met factuur</li> </ul> |    |                    |
| or Sisch theil is pathlogue | Leverancier |                                                         | 10 |                    |
| Ttel Link                   |             |                                                         |    | toppelmethode [1N] |
| Slee, Carry                 |             |                                                         |    |                    |
|                             |             |                                                         |    |                    |